### 1. TUJUAN

- a. Melakukan konfigurasi pada LoRa node dan LoRa gateway
- b. Melakukan komunikasi antar LoRa dengan pengiriman data
- c. Mengetahui nilai RSSI dan SNR yang didapat dari komunikasi

#### 2. DASAR TEORI

#### 2.1. Long Range (LoRa)

LoRa (Long Range) adalah suatu format modulasi yang dibuat oleh Semtech. LoRa merupakan teknologi nirkabel berdaya rendah yang menggunakan spektrum radio. LoRa mempunyai beberapa kelebihan salah satunya bisa mengakomodasi jarak mencapai 1 km lebih dengan pengaturan yang tepat dan juga lingkungan yang mendukung. Teknologi LoRa ini menjadi keuntungan tersendiri pada perkembangan teknologi seperti WSN yang membutuhkan pengiriman data yang tahan terhadap noise, konsumsi daya kecil dan dapat mengakomodasi jarak sensor node dan gateway yang jauh.

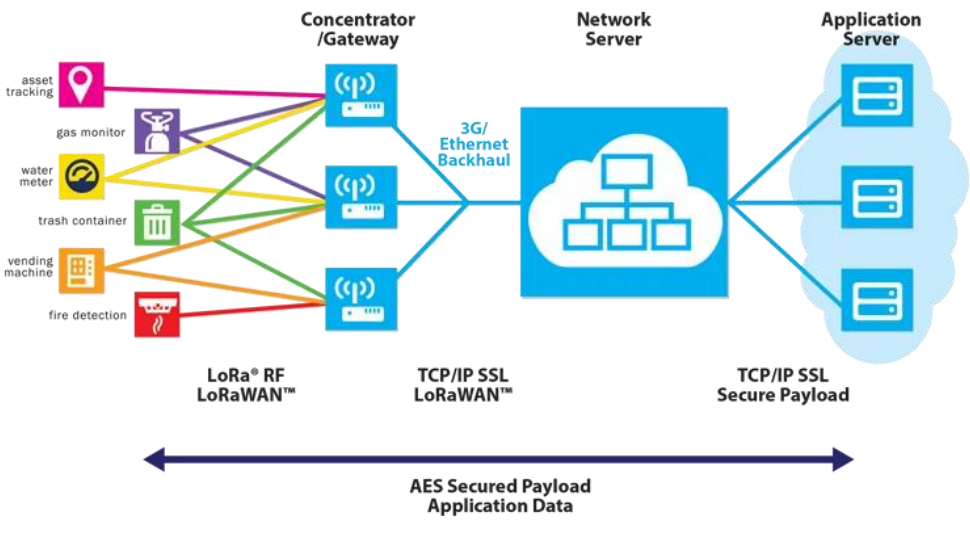

Gambar 1. Sistem Long Range

LoRa merupakan suatu proses perubahan suatu gelombang periodik tertentu sehingga menjadikan suatu sinyal yang mampu membawa suatu informasi. Gelombang periodik adalah merupakan gerak gelombang yang secara teratur. Perubahan gelombang ini teratur dan berulang-ulang yang mempunyai sumber berupa gangguan yang bertahap atau secara bertahap yang berupa getaran.

Proses perubahan suatu gelombang periodik itu disebut modulasi. Modulasi yang dihasilkan pada Lo-Ra menggunakan modulasi FM. Dengan proses modulasi ini suatu informasi atau biasanay informasi yang berfrekuensi rendah bisa dimasukkan ke dalam suatu gelombang pembawa. Pada pemrosesan intinya (modulasi) dihasilkan gelombang frekuensi yang stabil. Selain dengan metode transmisi metode lain juga bisa digunakan dalam proses ini. Seperti juga bisa menggunakan PSK (Phase Shift Keying), FKS (Frequency Shift Keying) dan banyak lagi yang lainnya.

Nilai frekuensi pada masing-masing yang dimiliki Negara atau daerah berbeda-beda. Seperti di Negara bagian Asia mempunyai frekuensi yang digunakan yaitu 433 MHZ. Lalu di Negara bagian Eropa mempunyai frekuensi yang digunakan yaitu 868 MHZ. Kemudian di Negara Amerika Utara mempunyai frekuensi yang digunakan yaitu 915 MHZ.

Fitur-fitur yang tersedia pada LoRa adalah:

- ✓ Geolocation, fungsi ini dapat memungkinkan mendeteksi lokasi keberadaan suatu benda tanpa biaya.
- ✓ Biayanya rendah, biaya rendah karena dapat dengan mudah mengurangi biaya infrastruktur, biaya operasional dan sensor-sensor yang mengurangi biaya sendiri.
- ✓ Berstandar, karena dibuat supaya dapat berinteraksi dan terhubung dengan fungsi produk dan sistem yang lain. Supaya dapat dengan cepat beradaptasi dengan jaringan dan amplikasi IoT. Amplikasi IoT adalah amplikasi atau sesuatu hal yang baru di dunia teknologi sensor sehingga dunia akan akan semakin otomatis.
- ✓ Daya baterai rendah, hanya dengan membutuhkan daya baterai sekitar 13Ma sampai 15Ma. Maka baterai akan bertahan lama dari 10 hingga 15 tahun.
- ✓ Jarak wifinya sangat jauh, satu unit LoRa dapat memancar sejauh 100km.
- ✓ Kapasitas sangat tinggi, sangat cocok digunakan untuk operator jaringan yang melayani banyak pelanggan. Hal ini karena mendukung jutaan per base station.

## 2.2. LoRaWAN

Modul LoRaWAN yang digunakan adalah modul arduino LoRa Antares berbasis arduino pro mini (ATMEGA328P).

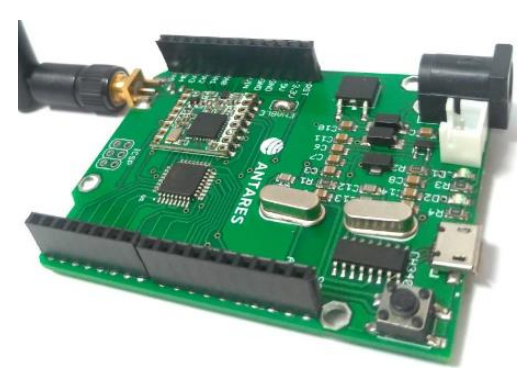

Gambar 2. LoRaWAN

LoRa ini dihubungkan pada PC atau laptop dengan menggunakan kabel data USB. Spesifikasi dari LoRaWAN tersebut sebagai berikut:

Lora Chip : RFM95 915MHz Supporting Frequency : 915-925MHz

Antenna : 3 dBi

#### 2.3. LoRa Gateway ANTARES

Tujuan ANTARES adalah untuk mempercepat waktu pemasaran aplikasi karena pengguna tidak perlu berinvestasi di cloud infrastructure and API backend.

Antares berhubungan erat dengan pengembang aplikasi dengan zero infrastructure management. Itu artinya pengembang tidak perlu menyediakan infrastruktur cloud ataupun domain. Juga fungsi control device dalam berbagai brand.

Antares memungkinkan Anda melakukan data analytics platform. Selain itu, ANTARES terhubung dengan connectivity provider seperti GSM, LTE, LoRa dan lainnya. Bagi pabrikan peralatan elektronik, ANTARES menyediakan device manufacturer agar dapat mendaftarkan tipe-tipe device mereka di Antares.

Dengan kemampuan manajemen data, manajemen pengguna dan widget sederhana, ANTARES menawarkan solusi yang aman karena semua komunikasi dikirim melalui jalur terenkripsi. Layanan yang tersedia dapat diandalkan secara real time dan aman.

Perangkat Bahasa pemrograman yang didukung ANTARES meliputi Arduino, ESP, Android, Raspberry Pi, Orange Pi, Node Red dan lain sebagainya. Sistem yang Open API memungkinkan pengguna mengontrol aplikasi tak hanya lewat dasbor tapi juga API yang disediakan oleh ANTARES.

Dengan adanya platform Antares, infrastruktur yang disimpan oleh developer ke dalam server akan diatur oleh Antares sehingga mereka dapat memfokuskan diri pada ide dan layanan aplikasi yang mereka ciptakan. Hal ini merupakan bentuk dukungan sinergis yang dibangun Telkom demi memberikan pengalaman digital terbaik bagi konsumen.

#### 2.4. RSSI

RSSI merupakan teknologi yang digunakan untuk mengukur indikator kekuatan sinyal yang diterima oleh sebuah perangkat wireless. Namun, pemetaan langsung dari nilai RSSI yang berdasarkan jarak memiliki banyak keterbatasan, karena pada dasarnya, RSSI rentan terhadap noise, multi-path fading, gangguan, dan lain sebagainya yang mengakibatkan fluktuasi besar dalam kekuatan yang diterima. Semakin besar nilai RSSI, semakin kuat sinyalnya. Jadi, ketika nilai RSSI direpresentasikan dalam bentuk negatif (misalnya –100), semakin dekat nilainya dengan 0, semakin kuat sinyal yang diterima.

Sedangkan hubungan antara LoRa dan sensitivitas yang tersedia untuk setiap kecepatan data (spreading factor atau SF) dapat dilihat pada tabel dibawah ini seperti yang telah dijelaskan oleh Semtech mengenai device LoRa SX1276. Untuk contoh, diasumsikan bahwa bandwidth LoRa ditetapkan pada 125 kHz.

#### 2.5. SNR

Signal-to-Noise Ratio (SNR) adalah perbandingan antara kekuatan sinyal dengan kekuatan noise yang biasa dinyatakan dengan desibel (dB). Semakin tinggi angka SNR maka semakin baik karena terdapat lebih banyak sinyal informasi yang berguna daripada noise (informasi yang tidak diinginkan). Rasio signal-to-noise, bandwidth, dan kapasitas kanal dari kanal komunikasi dihubungkan oleh teorema Shannon–Hartley. Rasio yang lebih besar dari 0 dB atau lebih tinggi dari perbandingan 1:1, menandakan lebih banyak sinyal daripada noise.

Seperti yang diketahui, dalam konektivitas jaringan nirkabel, para ahli menyatakan persyaratan SNR minimal 20 dB. Namun, berikut ini adalah persyaratan nilai SNR:

- 5 dB 10 dB: berada dibawah tingkat minimum, karena tingkat noise hampir tidak dapat dibedakan dari sinyal yang diinginkan.
- 10 dB 15 dB: nilai minimum yang diterima untuk membuat koneksi yang tidak dapat diandalkan.
- 15 dB 25 dB: biasanya dianggap sebagai tingkat minimal yang dapat diterima untuk membangun konektivitas yang buruk.
- 25 dB sampai 40 dB: dianggap baik.
- 41 dB atau lebih tinggi: dianggap sangat baik.

# 3. PERALATAN YANG DIGUNAKAN

Hardware

- 1 LoRaWAN
- LoRaWAN Gateway Antares
- 1 PC atau laptop
- 1 kabel serial (USB to mini USB)

# 4. RANGKAIAN

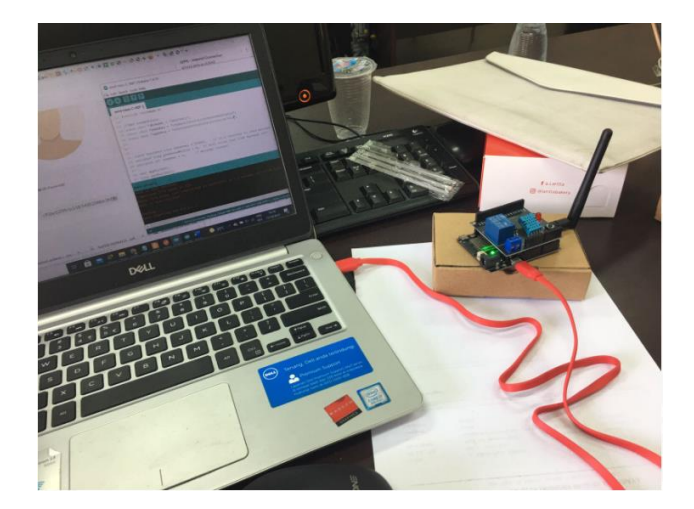

Gambar 3. Gambar rangkaian

Node LoRaWAN dihubungkan pada PC atau laptop pada serial port dengan menggunakan kabel USB.

## 5. LANGKAH PERCOBAAN

## a. Koneksi ke Antares

1. Registrasi akun ke antares: <u>https://antares.id/</u>

- 2. Klik Sign Up
- 3. Registrasi dengan email.

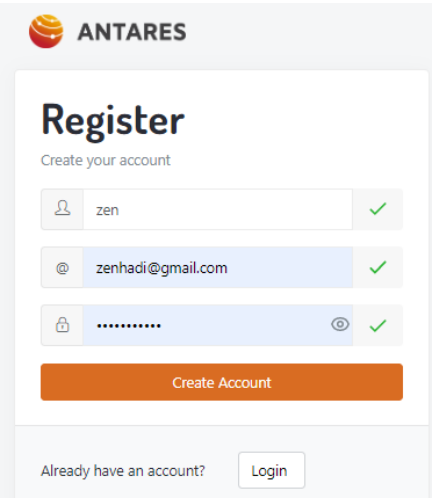

4. Terdapat verifikasi email, dan klik CONFIRM EMAIL

| 😂 ANTARES                                                         | CONTACT / ABOUT                  |
|-------------------------------------------------------------------|----------------------------------|
| Hi zen,                                                           |                                  |
| Thanks for registering at ANTARES. Please a at this button below. | ctivate your account by clicking |
| CONFIRM EMA                                                       | IL                               |
| ntares                                                            |                                  |
|                                                                   |                                  |

5. Lakukan login ke antares

| <b>_ogin</b><br>ign In to your account |                  | Sign up<br>Are you in need of an enabler for your smart                                           |
|----------------------------------------|------------------|---------------------------------------------------------------------------------------------------|
| ② zenhadi@gmail                        | .com             | home, smart city, industrial IoT, etc.? Connect all<br>your IoT Devices to the real IoT Platform, |
| <b>a</b>                               | ٢                | ANTARES.                                                                                          |
| Login                                  | Forgot password? | Register Now!                                                                                     |

6. Aplikasi antares

| - > C 🔒 console | antares.id/dashboard/overview                 |                                                                  | Q 🖻                                                                 | A 🗈 🛊 🗆 🎯                                                              |
|-----------------|-----------------------------------------------|------------------------------------------------------------------|---------------------------------------------------------------------|------------------------------------------------------------------------|
| 🗉 😂 ANTARES     |                                               |                                                                  |                                                                     | 🧕 zen hadi 🗕                                                           |
| GENERAL         | Home / Overview                               |                                                                  |                                                                     |                                                                        |
| ගි Overview     |                                               |                                                                  | (=-)                                                                | 0                                                                      |
| Applications    |                                               | $\otimes$                                                        |                                                                     | ×Q                                                                     |
| 88 Widgets      | 2                                             | 2                                                                | 0                                                                   |                                                                        |
| Documentation @ | APPLICATIONS                                  | DEVICES                                                          | USER KEYS                                                           |                                                                        |
| <u>Account</u>  | IoT News                                      |                                                                  |                                                                     |                                                                        |
| .₽ User Keys    | 0                                             |                                                                  |                                                                     | ()<br>REUTERS <sup>®</sup>                                             |
|                 | Embedded DevOps für<br>das Internet of Things | Industrial IoT Security:<br>How to Protect<br>Connected Machines | Hackers Are Getting<br>Caught Exploiting New<br>Burs More Than Ever | Chinese NSIG's Finnish<br>unit to build \$422<br>million silicon water |

# b. Buat Aplikasi di Antares

1. Buat Access Key terlebih dahulu

| = S ANTARES         |                                                |
|---------------------|------------------------------------------------|
| GENERAL             | Home / Account                                 |
| G Overview          |                                                |
| Applications        |                                                |
| 88 Widgets          |                                                |
| III Documentation Ø |                                                |
| 요 Account           |                                                |
| € User Keys         | Change Photo                                   |
|                     | Access Key (ID:Password)                       |
|                     | Key                                            |
|                     | You don't have access key. Get access key now. |
|                     | 🗣 Get Access Key 🗸                             |

Hasil:

| Key<br>4. 6cbe0280932de37c:f2a671de0dbd8404 | Access Key (ID:Password) |                                   |   |  |  |  |
|---------------------------------------------|--------------------------|-----------------------------------|---|--|--|--|
| د 6cbe0280932de37c:f2a671de0dbd8404         | Key                      |                                   |   |  |  |  |
|                                             | a,                       | 6cbe0280932de37c:f2a671de0dbd8404 | ß |  |  |  |

Copy paste di notepad: Access Key

2. Buat aplikasi

| -         | Ξ   | 😂 ANTARES         |                     |                                                           |                                         |                        |
|-----------|-----|-------------------|---------------------|-----------------------------------------------------------|-----------------------------------------|------------------------|
|           | GEN | ERAL              | Home / Applications |                                                           |                                         |                        |
|           | ଜ   | Overview          |                     |                                                           |                                         |                        |
|           |     | Applications      |                     |                                                           |                                         |                        |
|           | 88  | Widgets           |                     |                                                           | Congratulati<br>Let's create your first | ons!<br>t application. |
|           |     | Documentation C   |                     |                                                           |                                         |                        |
|           | ŋ   | Account           |                     |                                                           | + Create an Ap                          | plication              |
|           | ę   | User Keys         |                     |                                                           |                                         |                        |
| Hasilnva: |     |                   |                     |                                                           |                                         |                        |
| j         |     | 🗉 😂 ANTARE        | S                   |                                                           |                                         |                        |
|           |     | GENERAL           | Home /              | Applications / Add Appl                                   | lication                                |                        |
|           |     | G Overview        | Add A               | pplication                                                |                                         |                        |
|           |     | S Applications    | Applic              | ation Name                                                |                                         |                        |
|           |     | 🗄 Widgets         | А                   | SmartCityPENS                                             | (                                       | ~                      |
|           |     | I Documentation ♂ | Applic              | ation ID                                                  |                                         |                        |
|           |     | 요 Account         | Α                   | Smart01 🗸                                                 | -                                       | ~                      |
|           |     | O User Keys       | Labels              |                                                           |                                         |                        |
|           |     |                   | Metad<br>For ex     | ata of your application. Na<br>ample (Type: Sensor, Locat | ame-value pairs.<br>tion: Home)         |                        |
|           |     |                   | Nam                 | ie                                                        | Value                                   | ×                      |
|           |     |                   |                     |                                                           |                                         | •                      |
|           |     |                   |                     |                                                           |                                         |                        |
|           |     |                   |                     |                                                           |                                         |                        |
|           |     |                   |                     |                                                           |                                         | Add                    |
|           |     |                   |                     |                                                           |                                         |                        |

Isi bagian **Application name** dan **Application ID**.

3. Tambah perangkat pada antares

| SmartCityPENS<br>APPLICATION     | 5                                                                                                    | <b>∧</b> Subscribe | Q User Acces |
|----------------------------------|----------------------------------------------------------------------------------------------------|--------------------|--------------|
| Labels                           | Hierarchical URI<br>https://platform.antares.id:8443/~/antares-cse/antares-id/Sm                                                                       | artCityPENS        | ß            |
|                                  | Non-Hierarchical URI<br>https://platform.antares.id:8443/~/antares-cse/CAE9yQbyw9                                                                      | qTJ-37X9U          | ß            |
| 0 How to Create Device via API C |                                                                                                    |                    |              |
|                                  |                                                                                                    |                    |              |
|                                  |                                                                                                    |                    |              |
|                                  | This app's device is empty.                                                                                                    |                    |              |
| Ŷ                                | This app's device is empty.<br>fou can add a device like Arduino, Android, Raspberry, ESP 8266, NB-<br>IOT, Orange Pi Zero, Node Red 0                 |                    |              |
| ,                                | This app's device is empty.<br>You can add a device like Arduino, Android, Raspberry, ESP 8266, NB-<br>IOT, Orange PI Zero, Node Red O<br>Add a Device | J                  |              |
| ,<br>I                           | This app's device is empty.<br>fou can add a device like Arduino, Android, Raspberry, ESP 8266, NB-<br>IOT, Orange Pi Zero, Node Red (2)               | v                  |              |
| Add Devi                         | This app's device is empty.<br>fou can add a device like Arduino, Android, Raspberry, ESP 8266, NB-<br>IOT, Orange Pi Zero, Node Red @<br>Add a Device | J                  |              |
| Add Devi<br>Name                 | This app's device is empty.<br>/ou can add a device like Arduino, Android, Raspberry, ESP 8266, NB-<br>IOT, Orange Pi Zero, Node Red (2                | V                  |              |

## Isikan: Name

Hasil:

4. Dapatkan API dari antares

| Bevice               |                                                                                                    | <b>A</b> Data                                                       | 🖴 Set LoRa 🔉 Subscribe 💼 |
|----------------------|----------------------------------------------------------------------------------------------------|---------------------------------------------------------------------|--------------------------|
|                      | Hierarchical URI<br>https://platform.antares.id:8443/<br>id/SmartCity/PENS/Smart-Temp<br>Non-hierarchical URI<br>https://platform.antares.id:8443/<br> | -/antares-cse/antares-<br>(5)<br>-/antares-cse/cnt-5vj_nx7kSsaFY3cK |                          |
| ❶ How to Send Data ♂ |                                                                                                    | ❶ How to Subscribe to Device Data ♂                                 |                          |
| Data                 |                                                                                                    |                                                                     | 7                        |
| Time (WIB)           |                                                                                                    | Resource Index (ri)                                                 | Data                     |

5. Setting dan pilih sebagai berikut

| Set LoRa Device                                        |
|--------------------------------------------------------|
| LoRa Device Class ()                                   |
| LoRa Activation Mode                                   |
| ABP Parameters                                         |
| Application EUI                                        |
| Device EUI                                             |
| Random 16 hexadecimal characters Device Address        |
| Random 8 hexadecimal characters<br>Network Session Key |
| 6cbe0280932de37c000000000000000000000000000000000000   |
| 0000000000000002a671de0dbd8404                         |
| Cancel                                                 |

Copy paste di notepad: Network Session Key dan Application Session Key

| Smart-Temp<br>DEVICE                    | ▲Data 🖨 Unset LoRa Subscribe 💼                                                                                                    |
|-----------------------------------------|----------------------------------------------------------------------------------------------------|
| LoRa.id Device Address<br>160cce5a      | Hierarchical URI<br>https://platform.antares.id:8443/~/antares-cse/antares-                                                                                                    |
| LoRa.id Device EUI<br>9b8acbfd20ddce8d  | id/SmartCityPENS/Smart-Temp                                                                                                    |
| LoRa.id Device ID<br>5vj_nx7kSsaFY3cK 🗈 | Non-hierarchical URI<br>https://platform.antares.id:8443/~/antares-cse/cnt-5vj_nx7kSsaFY3cK                                                                                                    |
| LoRa.id Activation                      | La construction de la construction de la constructi |
| LoRa.id Band<br>AS920-923               |                                                                                                    |

Catat juga di notepad: LoRa.id Device Address dan Hierarchical URI

## c. Install dan setting Postman untuk kirim dan terima data ke node LoRaWAN

- 1. Download postman: https://www.postman.com/downloads/
- 2. Buat akun di postman

| Create Postman Account                               | Sign In instead? |
|------------------------------------------------------|------------------|
| Email                                                |                  |
| zenhadi@gmail.com                                    |                  |
| Username                                             |                  |
| zenhadi                                              |                  |
| Password                                             | SHOW             |
|                                                      |                  |
| Sign up to get product updates, new                  | s, and other     |
| marketing communications.                            |                  |
| Keep me signed in                                    |                  |
| By creating an account, I agree to the Te<br>Policy, | rms and Privacy  |
| Create free account                                  | 8                |

3. Klik "+" di postman utk mencoba pengiriman data ke antares

| Overvie       | ew Po           | OST http • GET https:. | • Post http •         | GET Untitl > | × +      | 000 No Environment |     | ~         | 0   |
|---------------|-----------------|------------------------|-----------------------|--------------|----------|--------------------|-----|-----------|-----|
| Untit         | led Request     |                        |                       |              |          | 🖺 Save 🗸           | 6   | <u>م</u>  |     |
| GET           | ~               | Enter request URL      |                       |              |          |                    | Ser | nd ~      | :@: |
| Param<br>Quer | ns Authoriz<br> | zation Headers (6) B   | ody Pre-request Scrip | ot Tests S   | Settings |                    |     | Cookies   |     |
|               | KEY             |                        | VALUE                 |              | D        | DESCRIPTION        | 000 | Bulk Edit |     |
|               | Кеу             |                        | Value                 |              | C        | Description        |     |           |     |

- 4. Rubah dan setting sebagai berikut:
  - a. Rubah GET menjadi POST
  - b. URL: copy data dari notepad untuk Hierarchical URI
- 5. Klik bagian **Headers** dan isi sebagai berikut:
  - a. X-M2M-Origin: copy data dari notepad untuk Access Key
  - b. Content-Type: application/json;ty=4
  - c. Accept: application/json

| POS          | т            | ~      | https://p | latform.antares.i | id:84 | 43/~/antares-cse/antares-id/SmartCitySurab | aya/smart-tei | mp?x-I | M2M-OI    | Send    | ~     |
|--------------|--------------|--------|-----------|-------------------|-------|--------------------------------------------|---------------|--------|-----------|---------|-------|
| Param        | is 🔵         | Autho  | orization | Headers (11)      | Bo    | ody   Pre-request Script Tests Set         | tings         |        |           | Co      | okies |
|              | KEY          |        |           |                   |       | VALUE                                      | DESCRIPTI     | 000    | Bulk Edit | Presets | ~     |
| $\checkmark$ | X-M2M-Origin |        |           |                   |       | c92be52f9fc1c518:543020f80c397619          |               |        |           |         |       |
|              | Conte        | nt-Typ | be        |                   |       | application/json;ty=4                      |               |        |           |         |       |
| $\checkmark$ | Accep        | t      |           |                   |       | application/json                           |               |        |           |         |       |

6. Pada bagian Body ketik sebagai berikut:

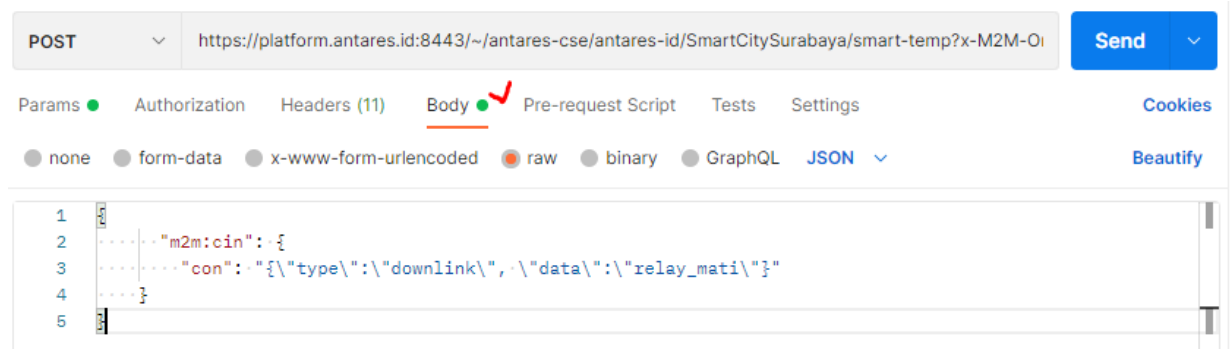

- 7. Klik **Send** dan amati di website antares utk data yang dikirim
  - a. Di postman

| POST                                                        | <ul> <li>https://platform.antares.id:8443/~/antares-cse/antares-id/SmartCitySura</li> </ul>                                                                                                    | baya/smart  | -temp?x- | M2M-0i    | Send      | ~          |
|-------------------------------------------------------------|----------------------------------------------------------------------------------------------------|-------------|----------|-----------|-----------|------------|
| Params                                                      | Authorization Headers (11) Body  Pre-request Script Tests St                                                                                                    | ettings     |          |           | Co        | okies      |
| KEY                                                         | VALUE                                                                                                    | DESCRI      | OTI 000  | Bulk Edit | Preset    | ~          |
| _                                                           | VALUE                                                                                                    | DEGOIN      |          | Duk Luk   | 110301    |            |
| <b>X</b> -M                                                 | 12M-Origin c92be52f9fc1c518:543020f80c397619                                                                                                    |             |          |           |           |            |
| Con                                                         | application/json;ty=4                                                                                                    |             |          |           |           |            |
| Acc                                                         | application/json                                                                                                    |             |          |           |           |            |
| Body Coo<br>Pretty                                          | kkies Headers (8) Test Results                                                                                                    | 201 Created | 238 ms   | 641 B Sa  | ve Respon | .se ∨<br>Q |
| 1<br>2<br>3<br>4<br>5<br>6<br>7<br>8<br>9<br>10<br>11<br>12 | <pre>"m2m:cin": {     "n": "cin_7C7H0PzwRPaklMrJ",     "ty": 4,     "ri": "/antares-cse/cin-7C7H0PzwRPaklMrJ",     "pi": "/antares-cse/cint-T_PIg_JuT-qld1Xw",     "ct": "20220522T142003",     "lt": "20220522T142003",     "st": 0,     "cof": "text/plain:0",     "cos": 40,     "con": "{\"type\":\"downlink\", \"data\":\"relay_mati\"}"</pre> |             |          |           |           | T          |
| 13<br>14                                                    | }                                                                                                    |             |          |           |           | 1          |

b. Di web antares

| smart-temp<br>DEVICE                                                                                                    |                                                                                                    | 🛓 Data 🖉 Unset LoRa 🔊 Subscribe 📋                               |
|----------------------------------------------------------------------------------------------------|----------------------------------------------------------------------------------------------------|-----------------------------------------------------------------|
| LoRa.id Device Address<br>45f9cf2d 🗂<br>LoRa.id Device EUI<br>a74313a55ba485a5 🗂<br>LoRa.id Device ID<br>T_PIg_JuT-q1d1Xw 🗂 | Hierarchical URI<br>https://platform.antares.id:8443/~/antares-cc<br>id/SmartCitySurabaya/smart-temp ()<br>Non-hierarchical URI<br>https://platform.antares.id:8443/~/antares-cc<br>) | e/antares-<br>e/cnt-T_Plg_JuT-q1d1Xw                            |
| 😗 How to Send Data 🖒                                                                                                    | • How                                                                                                    | to Subscribe to Device Data 앱                                   |
| Data                                                                                                    |                                                                                                    | $\nabla$                                                        |
| Time (WIB)                                                                                                    | Resource Index (ri)                                                                                                    | Data                                                            |
| 2022-05-22 14:20:03                                                                                                    | /antares-cse/cin-7C7HOPzwRPaklMrJ                                                                                                    | <pre>{     "type": "downlink",     "data": "relay_mati" }</pre> |

## d. Kirim data dari node LoRaWAN ke LoRa Gateway (antares)

- 1. Install board ESP32
  - a. Buka arduino IDE
  - b. Klik Tab **File > Preference**
  - c. Pada tab **Additional Board Manager URL** input link: https://dl.espressif.com/dl/package\_esp32\_index.json

| Preferences                    |                                                       |                               | ×                             |
|--------------------------------|-------------------------------------------------------|-------------------------------|-------------------------------|
| Settings Network               |                                                       |                               |                               |
| Sketchbook location:           |                                                       |                               |                               |
| C:\Users\zenha\OneDrive\Doc    | cuments\Arduino                                       |                               | Browse                        |
| Editor language:               | System Default                                        | ~                             | (requires restart of Arduino) |
| Editor font size:              | 12                                                    |                               |                               |
| Interface scale:               | ✓ Automatic 100 ♣ %                                   | (requires restart of Arduino) |                               |
| Theme:                         | Default theme $\ \ \ \ \ \ \ \ \ \ \ \ \ \ \ \ \ \ \$ | es restart of Arduino)        |                               |
| Show verbose output during:    | compilation upload                                    |                               |                               |
| Compiler warnings:             | None ~                                                |                               |                               |
| Display line numbers           |                                                       | Enable Code Folding           |                               |
| ✓ Verify code after upload     |                                                       | Use external editor           |                               |
| Check for updates on start     | up                                                    | Save when verifying or up     | loading                       |
| Use accessibility features     |                                                       |                               |                               |
| Additional Boards Manager UR   | Ls: https://arduino.esp8266                           | .com/stable/package_esp82660  | com_index.json 🔲 🗸            |
| More preferences can be edited | d directly in the file                                |                               |                               |
| C:\Users\zenha\AppData\Loca    | I\Arduino15\preferences.txt                           |                               |                               |
| (edit only when Arduino is not | running)                                              |                               |                               |
|                                |                                                       |                               | OK Cancel                     |

- d. Klik Tools > Board > Boards Manager
- e. Input ESP32 dalam pencarian dan install esp32 by Espressif System

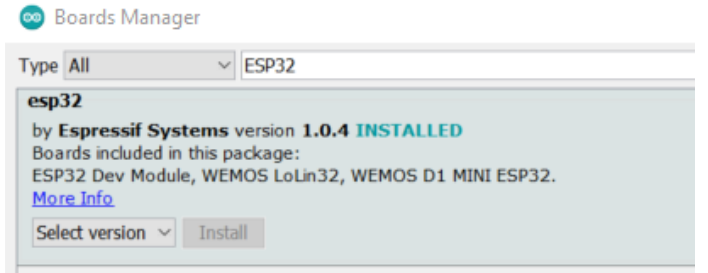

- 2. Install library Antares LoRaWAN
  - a. Akses link: https://git.antares.id/elvandry13/workshop-antares
  - b. Download library Antares LoRaWAN AS923-2

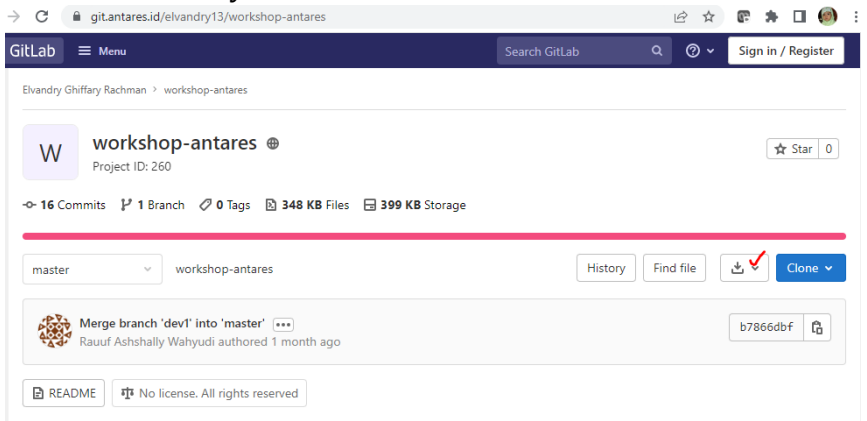

- c. Buka Arduino IDE pada tab **Sketch**, klik **Include Library** > **Add .Zip Library**
- d. Input Library ANTARES LoRaWAN AS923-2

| 💿 Select                                 | a zip file or a f | folder containing the library you'd like to add           |       | ×    |
|------------------------------------------|-------------------|-----------------------------------------------------------|-------|------|
| Look in:                                 | libraries         | ✓ ₫                                                       | •11 💐 |      |
| Recent I<br>Desktop<br>Docume<br>This PC | antares-es        | sp32-http.zip<br>sp8266-http.zip<br>I-Arduino-Library.zip |       |      |
|                                          |                   |                                                           |       |      |
|                                          | File name:        | LoRaWAN-Arduino-Library.zip                               | Op    | en   |
|                                          | Files of type:    | ZIP files or folders                                      | ~ Car | ncel |

e. Cek LoRaWAN: File > Examples > Antares LoRaWAN

| New            | Ctrl+N            |                           |      |                                              |
|----------------|-------------------|---------------------------|------|----------------------------------------------|
| Open           | Ctrl+O            |                           |      |                                              |
| Open Recent    |                   |                           |      |                                              |
| Sketchbook     | 2                 |                           | -    |                                              |
| Examples       | 2                 | Robot Control             | >    |                                              |
| Close          | Ctrl+W            | Robot Motor               | >    |                                              |
| Save           | Ctrl+S            | SD                        | >    |                                              |
| Save As        | Ctrl+Shift+S      | Servo                     | >    |                                              |
| Page Setup     | Ctrl+Shift+P      | SpacebrewYun              | > Y: |                                              |
| Print          | Ctrl+P            | Stepper                   | >    |                                              |
|                |                   | Temboo                    | 3    |                                              |
| Preferences    | Ctrl+Comma        | RETIRED                   |      |                                              |
| Quit           | Ctrl+Q            | THE FIRE P                |      |                                              |
|                |                   | Examples for Arduino Uno  |      |                                              |
|                |                   | EEPROM                    | >    |                                              |
|                |                   | SoftwareSerial            | >    |                                              |
|                |                   | SPI                       | >    |                                              |
|                |                   | Wire                      | >    |                                              |
|                |                   | Examples from Custom Libr | ani  |                                              |
|                |                   | Antares LoRaWAN           | 5    | ABP_HEX_CLASS_A_DISCOVERY_KIT_B-L072Z-LRWAN1 |
| ary added to y | your Moraries. Cl | ArduinoJson               | >    | ABP_HEX_CLASS_C_DISCOVERY_KIT_B-L072Z-LRWAN1 |
|                |                   | Blynk                     | >    | Debug-LoRa                                   |
|                |                   | DHT sensor library        | >    | send-class-A-ABP                             |
|                |                   | HardwareSerial_RS485      | >    | send-class-A-ABP-HEX                         |
|                |                   | RadioHead-master          | >    | send-class-A-OTAA                            |
|                |                   | TinyGPS++                 | >    | send-class-C-ABP                             |
|                |                   | UniversalTelegramBot      | >    | send-class-C-ABP-HEX                         |
|                |                   | INCOMPATIBLE              |      | send-class-C-OTAA                            |

3. Hubungkan LoRa modul ke PC melalui kabel USB sesuai gambar 3.

| File Edit Sketch To | ools Help                     |              |              |
|---------------------|-------------------------------|--------------|--------------|
|                     | Auto Format<br>Archive Sketch | Ctrl+T       |              |
| sketch_oct13        | Fix Encoding & Reload         |              |              |
| 18 void set         | Manage Libraries              | Ctrl+Shift+I |              |
| 2 // put            | Serial Monitor                | Ctrl+Shift+M |              |
| 3 4 }               | Serial Plotter                | Ctrl+Shift+L |              |
| 5<br>6Evoid loo     | WiFi101 / WiFiNINA Firmware U | Ipdater      |              |
| 7 // put            | Board: "Arduino Uno"          | >            |              |
| 8                   | Port                          | >            | Serial ports |
| 9 }                 | Get Board Info                |              | COM3         |
|                     | Programmer: "AVRISP mkll"     | >            |              |
|                     | Burn Bootloader               |              |              |

Jika belum terhubung, install driver CH341

# 4. Pilih ESP32 Dev Module

| 📕 📕 🔛 📜 🗢 🛛 Training LoRA                                       | <ul> <li>ESP32 Dev Module</li> </ul>                                                 |
|-----------------------------------------------------------------|--------------------------------------------------------------------------------------|
| Ela Home Share View                                             | ESP32 Wrover Module                                                                  |
| Wins the local state them                                       | ESP32 Pico Kit                                                                       |
| Send-class-C-ARD   Archino 1.8.16                               | TinyPICO                                                                             |
|                                                                 | MagicBit                                                                             |
| Hie Edit Sketch Tools Help                                      | Turta IoT Node                                                                       |
| Auto Format                                                     | Ctrl+T TTGO LoRa32-OLED V1                                                           |
| Archive Sketch                                                  | TTGO T1                                                                              |
| send-class-C Fix Encoding & Reload                              | XinaBox CW02                                                                         |
| 13 #includ Manage Libraries                                     | Ctrl+Shift+1 SparkFun ESP32 Thing                                                    |
| 14 Serial Monitor                                               | Ctrl+Shift+M u-blox NINA-W10 series (ESP32)                                          |
| 16 const c                                                      | Ctrl+Shift+L Widora AIR                                                              |
| 17 const c WiFi101 / WiFiNINA Firmware Updater                  | Electronic SweetPeas - ESP320                                                        |
| 18 const c                                                      | Nano32                                                                               |
| 19 Board: "ESP32 Dev Module"                                    | Boards Manager     LOLIN D32                                                         |
| 20 Upload Speed: "921600"                                       | Arduino AVR Boards > LOLIN D32 PRO                                                   |
| 22 const u CPU Frequency: "240MHz (WiFi/BT)"                    | > ESP32 Arduino > WEMOS LOLIN32                                                      |
| 23 unsigne Flash Frequency: "80MHz"                             | > ESP8266 Boards (2.6.3) > Dongsen Tech Pocket 32                                    |
| 24 unsigne Flash Mode: "QIO"                                    | > WeMos WiFi&Bluetooth Battery                                                       |
| Flash Size: "4MB (32Mb)"                                        | > ESPea32                                                                            |
| 27 byte ou Partition Scheme: "Default 4MB with spiffs (1.2MB AF | PP/1.5MB SPIFFS)" > Noduino Quantum                                                  |
| 28 byte re Core Debug Level: "None"                             | > Node32s                                                                            |
| 29 int por PSRAM: "Disabled"                                    | > Hornbill ESP32 Dev                                                                 |
| 30 bool ne Port                                                 | > Hornbill ESP32 Minima                                                              |
| Get Board Info                                                  | FireBeetle-ESP32                                                                     |
| Programmer                                                      | > · · · · · · · · · · · · · · · · · · ·                                              |
| Burn Bootloader                                                 |                                                                                      |
| Sketch uses                                                     | v leaving 990 bytes for local variables Maximum is 2044                              |
| arout variables are troo bytes (574) or dynamic memor           | y, reaving out bytes for local variables. Maximum is row                             |
| ٢                                                               | > + 100%                                                                             |
| 18 ESP32 Dev Module, Disabled, Default 4MB with splits (1.28    | NB APP/1.5MB SPIFFS), 240MHz (W/Fi/9T), CIO, 80MHz, 4MB (32Mb), 921600, None on COM4 |
|                                                                 |                                                                                      |

5. Lakukan interkoneksi modul LoRa dengan GW dari: **File > Examples > Antares LoRaWAN > send-class-C-ABP** 

| New          | Ctrl+N             |                                |     |                                              |
|--------------|--------------------|--------------------------------|-----|----------------------------------------------|
| Open         | Ctrl+O             |                                |     |                                              |
| Open Recent  | , s                |                                |     |                                              |
| Sketchbook   | 2                  |                                |     |                                              |
| Examples     | 2                  |                                |     |                                              |
| Close        | Ctrl+W             | Robot Control                  | >   |                                              |
| Save         | Ctrl+S             | Robot Motor                    | >   |                                              |
| Save As      | Ctrl+Shift+S       | SD                             | 3   |                                              |
| Jure rom     | curronitro         | Servo                          | >   |                                              |
| Page Setup   | Ctrl+Shift+P       | SpacebrewYun                   | >   |                                              |
| Print        | Ctrl+P             | Stepper                        | >   |                                              |
| Proforoncos  | Ctrl+Comma         | Temboo                         | >   |                                              |
| rieleiences  | correcomma         | RETIRED                        | >   |                                              |
| Quit         | Ctrl+Q             | Formation for Andrew Harr      |     |                                              |
|              |                    | Examples for Arduino Uno       |     |                                              |
|              |                    | EEPROM<br>Coloradad            | 0   |                                              |
|              |                    | SoftwareSenal                  | 1   |                                              |
|              |                    | SPI                            | 2   |                                              |
|              |                    | Wire                           | 3   |                                              |
|              |                    | Examples from Custom Libraries |     |                                              |
|              |                    | Antares LoRaWAN                | >   | ABP_HEX_CLASS_A_DISCOVERY_KIT_B-L072Z-LRWAN1 |
| ary added to | your libraries. Cl | ArduinoJson                    | 2   | ABP_HEX_CLASS_C_DISCOVERY_KIT_B-L072Z-LRWAN1 |
| 3 i          |                    | Blynk                          | 2   | Debug-LoRa                                   |
|              |                    | DHT sensor library             | 3   | send-class-A-ABP                             |
|              |                    | HardwareSerial_RS485           | >   | send-class-A-ABP-HEX                         |
|              |                    | RadioHead-master               | 2   | send-class-A-OTAA                            |
|              |                    | TinyGPS++                      | >   | send-class-C-ABP                             |
|              |                    | UniversalTelegramBot           |     | send-class-C-ABP-HEX                         |
|              |                    | INCOMPATIBLE                   | 3   | send-class-C-OTAA                            |
|              |                    | Ψ.                             | 100 |                                              |

6. Lakukan setting seperti berikut ini di file tersebut:

```
🥯 send-class-C-ABP | Arduino 1.8.16
File Edit Sketch Tools Help
V 🕩 🗈 🗹
 send-class-C-ABP §
     please buy us a round!
 11
       Distributed as-is; no warranty is given.
12 */
13 #include <lorawan.h>
14
 15 //ABP Credentials
 16<sup>1</sup>/*const char *devAddr = "4ff6clbd";
 17 const char *nwkSKey = "93df5e92cbaf1efc000000000000000";
 18 const char *appSKey = "0000000000000002e21425cc8ccfa2";
 19 */
20 const char *devAddr = "45f9cf2d";
21 const char *nwkSKey = "c92be52f9fc1c518000000000000000";
22 const char *appSKey = "000000000000000543020f80c397619";
23
24 const unsigned long interval = 10000;
                                            // 10 s interval to send message
25 unsigned long previousMillis = 0; // will store last time message sent
26 unsigned int counter = 0; // message counter
27
28 char myStr[50];
29 byte outStr[255];
 30 byte recvStatus = 0;
Done uploading.
```

Lakukan copy paste dari file notepad yang menyimpan data berikut: \*devAddr = device address \*nwkSKey = Network session key \*appSKey = Application sesion key

- 7. Lakukan Compile & Upload dengan tampilan seperti gambar diatas.
- 8. Untuk melihat proses pengiriman di modul LoRa, pilih **Tools > Serial Monitor** dan atur baud rate: 115200

| © COM5 -                                       | _   |         | ×      |
|------------------------------------------------|-----|---------|--------|
|                                                |     |         | Send   |
| 19.22.JO.340 -> Senaing. Lora councer-2        |     |         |        |
| 19:22:58.340 -> fport: 5 Ch: 5 Freq: 922200000 |     |         | ~      |
| 19:23:08.354 -> Sending: Lora Counter-3        |     |         |        |
| 19:23:08.354 -> fport: 5 Ch: 2 Freq: 921200000 |     |         |        |
| 19:23:18.349 -> Sending: Lora Counter-4        |     |         |        |
| 19:23:18.349 -> fport: 5 Ch: 0 Freq: 921400000 |     |         |        |
| 19:23:28.364 -> Sending: Lora Counter-5        |     |         |        |
| 19:23:28.364 -> fport: 5 Ch: 3 Freq: 921800000 |     |         |        |
| 19:23:38.330 -> Sending: Lora Counter-6        |     |         |        |
| 19:23:38.330 -> fport: 5 Ch: 0 Freq: 921400000 |     |         |        |
| 19:23:48.368 -> Sending: Lora Counter-7        |     |         |        |
| 19:23:48.368 -> fport: 5 Ch: 4 Freq: 922000000 |     |         |        |
| 19:23:58.374 -> Sending: Lora Counter-8        |     |         |        |
| 19:23:58.374 -> fport: 5 Ch: 5 Freq: 922200000 |     |         |        |
|                                                |     |         | $\sim$ |
| Autoscroll Show timestamp Newline 115200 bau   | d ~ | Clear o | output |

9. Lihat data yang diterima di Antares melalui websitenya. Jika belum muncul datanya, bawa modul ke luar ruangan agar bisa terhubung dengan LoRa Gateway dari Antares.

| $\leftrightarrow$ $\rightarrow$ C $\cong$ console.antares.                                                                                                    | id/dashboard/device/Smart | CitySurabaya/smart-te | emp?appUri=%2Fanta | res-cse%2F                                                                                                    | QB                                                                                                    | ☆                                                 | 8 \$                  |        |
|----------------------------------------------------------------------------------------------------|---------------------------|-----------------------|--------------------|----------------------------------------------------------------------------------------------------|----------------------------------------------------------------------------------------------------|---------------------------------------------------|-----------------------|--------|
| 😑 😂 ANTARES                                                                                                    |                           |                       |                    |                                                                                                    |                                                                                                    |                                                   |                       | zen ha |
| CENERAL<br>Convolue<br>Convolue<br>Convolution<br>Convolution | 2022-05-21 15:12:21       | /antares-cse/cin-Oxt0 | JGr8cRHmbucIP      | <pre>{     "type": "     "port": 5     "data": "     "counter"     "radio":     "gps_til     "hardwa     "snr"     "rssi     },     "modula     "band     "spre     },     "delay"     "freq":     "size":     } }</pre> | uplink",<br>,<br>Lora Cour<br>': 48,<br>{<br>me": 1333<br>me": 1337<br>': -16,<br>": -115<br>tion": {<br>width": 1<br>ading": 1<br>': 0.0671(<br>: 921.2,<br>: 28 | nter-48'<br>71559589<br>125000,<br>10<br>99584808 | ,<br>)11,<br>3334961. | ,      |

Dari hasil yang diterima terdapat banyak informasi yang bisa didapatkan, seperti nilai SNR, RSSI dan delay.

### HASIL PENGAMATAN

- 1. Lakukan pengiriman data dari node LoRa pada gateway LoRa sebanyak 5 kali dengan lokasi yang berbeda-beda
- 2. Catat data yang dikirim, data yang diterima, SNR dan RSSI pada tabel dibawah ini

| No | Data dikirim | Data diterima | SNR | RSSI | Delay |
|----|--------------|---------------|-----|------|-------|
| 1  |              |               |     |      |       |
| 2  |              |               |     |      |       |
| 3  |              |               |     |      |       |
| 4  |              |               |     |      |       |
| 5  |              |               |     |      |       |

### TUGAS

Ulangi langkah untuk hasil pengamatan dengan mengirimkan data yang bervariasi dan memiliki panjang data berbeda, kemudian catat juga nilai SNR dan RSSI yang didapatkan.